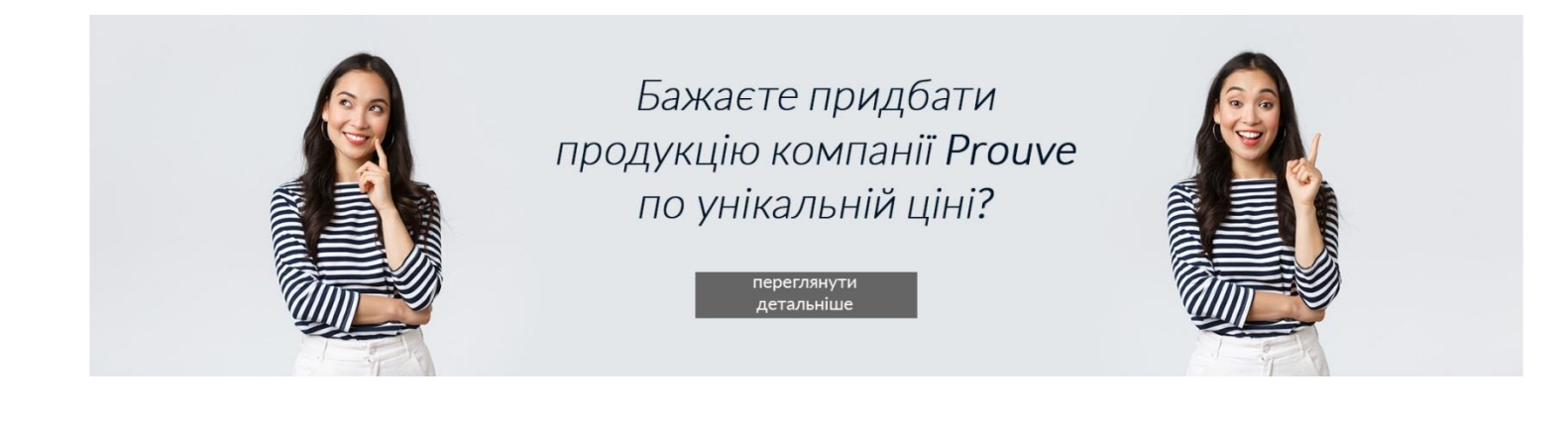

Ваше рішнення, прості кроки та ваше бажання здійснюються. + Додатковий бонус від компанії – знижка 15% на перше замовлення.

# Крок 1. Реєстрація.

Якщо Ви вже зареєстровані в Компанії Prouve – переходьте до Кроку 2.

Якщо Ви не зареєстровані, то для отримання найбільш вигідної вартості, Вам потрібно зареєструватись.

Для цього потрібно перейти на сайт Prouve Україна <u>https://prouve.ua/</u> і натиснути Реєєстрація (як показано на фото нижче).

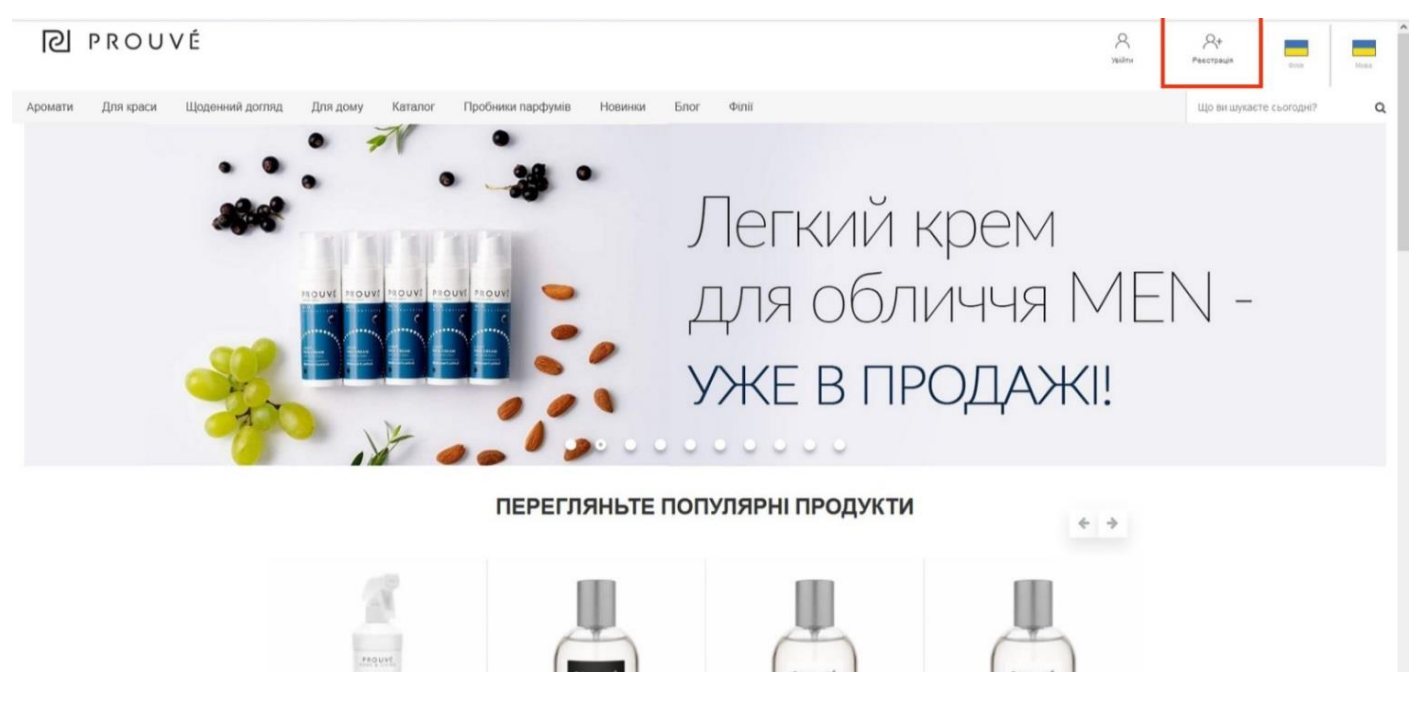

Після того, як Ви натиснули на «Реєстрацію», Ви потрапляєте на форму реєстрації. Введіть всі необхідні дані, щоб реєстрація пройшла успішно. Звертаємо Вашу увагу, що підтвердження реєстрації прийде на Вашу електронну пошту. Тому будьте особливо уважними, коли заповнюватимете поле E-mail.

| <b>PROUVÉ</b>                 |                                                                                                    |                                                                                                    | A value                                                                                                    | R+<br>Peecrosija        |   |
|-------------------------------|----------------------------------------------------------------------------------------------------|----------------------------------------------------------------------------------------------------|----------------------------------------------------------------------------------------------------|-------------------------|---|
| Аромати Для краси Щодененй до | тляд Для дому Каталог Пробники парф<br>Заява на створення Профілю Пар<br>Базові дані<br>м'я<br>с-таі<br>телефон<br>телефон<br>● 050 123 4567<br>Правова форма<br>● Фізнека особа<br>• Фізнека особа, що веде бізнес | умів Новинки Блог Філії<br>ртнера Prouvé Україна<br>Провице<br>Посторіть адресу е-таї<br>Дата народження | Створюючи обліковий запис, Ви будете платити<br>на 25% менше за покупки. Не тільки при першому<br>замовленні але і при кожному наступному. | Що ви шунасте съогодие? | ۹ |
|                               | Ридоски дали<br>Вулиця<br>Поштовий видекс Місто<br>Поштова адреса, відрізнясться від адресник даник<br>Конфіденційність*<br>Вибрати                                                                                 | Номер будинку/квартири<br>Країна<br>Україна                                                              |                                                                                                    |                         | 0 |

На етапі реєстрації Ви можете зустрітись з труднощами вибору Вашого статусу та вказуванням номера Спонсора.

| Правова форма                                                            |  |  |
|--------------------------------------------------------------------------|--|--|
| <ul> <li>Фізична особа</li> <li>Фізична особа, що веде бізнес</li> </ul> |  |  |
| Адресні дані                                                             |  |  |

Якщо Ви бажаєте стати Бізнес партнером – Вам потрібно обрати Фізична особа.

Якщо у Вас зареєстрована компанія і Ви бажаєте співпрацювати з Prouve – Вам потрібно обрати Фізична особа, що веде бізнес та заповнити усі дані Вашою компанії (назва, ідентифікаційний номер платника податків, Номер ЗКПО)

<u>Спонсор</u> – це Бізнес-партнер, в Структурі якого Ви будете і який буде Вам допомагати.

Якщо у Вас немає рекомендуючого Бізнес-партнера, просто не заповнюйте дане поле.

Після того, як Ви заповните форму, натисніть «Реєстрація».

#### **PROUVÉ**

|         |           |                 |                                                                                                    |                                                                                                    |                                                                                                    |                                                                                                    |                                                                                                    |                                                                                                    |                                                                                                    |                                                                                                    |                                                                                                    |   |            | Oytes         | Mona |
|---------|-----------|-----------------|----------------------------------------------------------------------------------------------------|----------------------------------------------------------------------------------------------------|----------------------------------------------------------------------------------------------------|----------------------------------------------------------------------------------------------------|----------------------------------------------------------------------------------------------------|----------------------------------------------------------------------------------------------------|----------------------------------------------------------------------------------------------------|----------------------------------------------------------------------------------------------------|----------------------------------------------------------------------------------------------------|---|------------|---------------|------|
| Аромати | Для краси | Щоденний догляд | ц Для дому                                                                                                    | Каталог                                                                                                    | Пробники парфум                                                                                                    | ів Новинки                                                                                                    | Блог                                                                                                    | Φίπιϊ                                                                                                    |                                                                                                    |                                                                                                    |                                                                                                    |   | Що ви шука | сте сьогодні? | Q    |
|         |           |                 | тепедону, новера<br>Партнерія, підтрим<br>балів, зническа бо<br>до статі 6. Загаль-<br>сопадаться з арію<br>сторовання от<br>помоть бути (1) інш<br>для партнерія. (6)<br>алектронняї поштя<br>створення обласов<br>створення обласов<br>створення обласов<br>сарания, партнерія (6)<br>електронної поштя<br>я заявлятьця ца да<br>поватик, що дави<br>маретнегових ціле<br>і пісьодгалт) або чо<br>Створення Профілис<br>Створення Профілис | партнера дати ст<br>партнера дати ст<br>никигороди та їх ді<br>никигороди та їх ді<br>никигороди та їх ді<br>никигороди та їх ді<br>никигороди та їх ді<br>никигороди та їх ді<br>оді ді никигороди та їх ді<br>оді ді никигороди та їх ді<br>никигороди та їх ді<br>на па їх ді<br>никигороди та їх ді<br>на па їх | ворения облікового залису<br>партнерами, реалізації п<br>нартнерами, реалізації п<br>нартнерами, реалізації п<br>на перокальники даник 33<br>о неархівной дорументації,<br>циричено сособ, рагонний<br>циричено сособ, рагонний<br>циричено сособ, рагонний<br>раготь навезання, эстріят<br>покати усій прачаці з Росиле<br>у моіх персональних даник<br>нах ссіб, ајзнаки сосіб-пі,<br>ції мого зображення, імені<br>зладення Договору про,<br>занана, відправленого Ри | для наступник ціля<br>ограм (полятниост,<br>ней доказовик на тери<br>кону України «Про за<br>на умовах, дегально<br>кону (жа сели «Про за<br>на умовах, дегально<br>на закеди «Про за<br>на закеди пола «Про сели<br>за начерна для парти<br>на сели пола сели<br>данку зиктида іме<br>данку зиктида іме<br>данку зиктида іме<br>дана за сели<br>данку зиктида іме<br>дана за сели<br>дана за сели<br>дана за сели<br>дана за сели<br>дана за сели<br>дана за сели<br>дана за сели<br>дана за сели<br>дана за сели<br>дана за сели<br>сели<br>за сели<br>на сели<br>сели<br>за сели<br>на сели<br>сели<br>сели<br>на сели<br>на сели | Е для виконански виконански<br>мотивації, закист персонал<br>описаних в пог<br>описаних в пог<br>описаних в пог<br>описаних в пог<br>и до Единого ја<br>и до Единого ја<br>и до Единого ја<br>україна, (а) пен<br>туралів, (а) пен<br>туралів, | ния положень Договор, Пра<br>маностарля вымос Терринів.<br>авностарля вымос Терринів.<br>Тамих даних веї Церрина 20<br>поженик 6 Правил Спінорац<br>даказаного рессула Колланій, цо<br>вражависто рессула Колланій, цо<br>велізники (субсела Колланій, цо<br>велізники (субсела Колланій, цо<br>велізники Саборсан Колланій, цо<br>велізники Саборсан Колланій, цо<br>велізники саборсан Колланій, цо<br>велізники саборсаники, даних р<br>велізники постработний к<br>з заресторавним офісон: У<br>з заресторованим офісон: У<br>з заресторованим офісон: У<br>з заресторованим офісон: У<br>рак, метально викладеник в<br>онної пошти, зазначеної к | ип сперації та Плав<br>нет рахуній, докуме<br>очий Україна Офроб<br>учогі № 2297-Уч, а<br>Адміністратором да<br>соб, фізаченкя соб-<br>380 (68) 501 34 об<br>380 (68) 501 34 об<br>забо 501 34 об<br>забо 501 34 об | у карсира, в тому чися<br>нитрания еск квирів оп<br>пля переолизни і далії<br>такох терміни зберіган<br>ник є колизний ТэОС Піт<br>папранкиція та громада<br>с обпеоврягочиче. Ос<br>очоб Ухраїна, с (3) теен<br>чися Ухраїна, (3) теен<br>чися Ухраїна, (3) теен<br>чися Ухраїна, с (3) теен<br>чися Ухраїна, с (3) теен<br>чися Ухраїна, с (3) теен<br>соронать переону, іма<br>доржи част, росонть воргра<br>и кас, расонть воргра<br>д коридичної собих. К<br>соціальник мереж (на<br>1 та Плані кар'єри, від<br>нери. | і органзації мерекі<br>о органзації мерекі<br>партнері відловідно-<br>ресттик і колометтації, що<br>РЕСТИК КОСМЕТТК,<br>сыхи формулань: №<br>держуванами даних<br>цержуванами даних<br>авіяти повідомлення<br>зена тому, що в базі<br>віяти повідомлення<br>5. 25: внесеннями до<br>« 43966897 ; дляя<br>приклад, Росебоок,<br>дбувається після |   |            |               |      |
|         |           |                 | Номер спонсора                                                                                                    |                                                                                                    |                                                                                                    |                                                                                                    | Номер                                                                                                    | рекомендуючого Партнер                                                                                                    | номер старт                                                                                                    | ового набору                                                                                                    |                                                                                                    |   |            |               |      |
|         |           |                 | Спонсор це людина<br>Структурі                                                                                                    | , під якою Ви пе                                                                                                    | ребуваєте в                                                                                                    | Па<br>рекомендувал                                                                                                    | ртнер, що ре<br>а Вам створя                                                                                                    | комендус - це людина, ян<br>ити Партнерський Профіл                                                                                                    | Якщо у Вас є ко                                                                                                    | од стартового набору вг                                                                                                    | ишіть його в це пол                                                                                                    | 0 |            |               |      |
|         |           |                 |                                                                                                    |                                                                                                    |                                                                                                    | C                                                                                                    | PECCTR                                                                                                    | PALIIR                                                                                                    |                                                                                                    |                                                                                                    |                                                                                                    |   |            |               | •    |

A At 🔳

Вам на пошту надійде лист з підтвердженням реєстрації на електронну пошту.

Якщо лист Вам не надійшов, перевірте папку «Спам» і якщо він також буде відсутній в ній, зв'яжіться з нами за контактним номером телефону: +380965013494

|   | Prouvé Україна: підтвердження створення                                                                                        |
|---|----------------------------------------------------------------------------------------------------|
| 1 | облікового запису.                                                                                                    |
|   |                                                                                                    |
| 1 | Добрий день,                                                                                                    |
|   | Просто натисніть на посилання нижче, щоб активувати свій акаунт; Якщо                                                          |
|   | посилання не працює натисніть на неї лівою кнопкою миші скопіюйте і<br>экленте в ораузер.                                      |
|   | АКТИВУВАТИ ОБЛІКОВИЙ ЗАПИС                                                                                                    |
|   | Якщо це посилання не працює або у вас є інші проблеми, дайте нам                                                               |
| - | знати, і ми обов'язково допоможемо вам. Ви можете зателефонувати<br>нам:+380 (96) 501 34 94: +380 (66) 501 34 95 або написати: |
|   | office@prouve.ua.                                                                                                    |
|   |                                                                                                    |
|   | Бажаємо успішних покупок!                                                                                                    |

В листі який надійшов Вам на електронну пошту з підтвердженням Вам потрібно натиснути <u>«Активувати обілковий запис»,</u> після цього Вам прийде наступний лист з Вашим логіном та паролем.

# **PROUVÉ**

## Prouvé: Вдалих покупок!

#### Добрий день,

Ваш обліковий запис в Prouvé Україна успішно створений. З цього моменту Ви можете користуватися знижкою в інтернет магазині. Кожен раз увійшовши в свій особистий кабінет після введення логіна та пароля:

#### Login: managementa@a@@gemeilen Пароль: @@@@@@@@

Увійдіть в систему використовуючи вкзані дані на сайті <u>www.prouve.ua</u>, де в закладці Мій обліковий запис прикріплений Ваш договір ( Заява про створення особистого кабінету). У випадку виникнення проблеми з входом в особистий кабінет, Ви можете використати функцію відновлення паролю або звернутись до менеджера за номером телефону: +380 (96) 501 34 94; +380 (66) 501 34 95

Бажаємо успішних покупок!

Команда Ргоцуе́ Україна

Коли Ви успішно пройшли реєстрацію, Ви можете заходити в свій особистий кабінет.

Щоб увійти в свій особистий кабінет – вам потрібно ввести логін та пароль (які надійшли вам на пошту).

### Крок 2. Вибір і додавання продуктів в кошик.

Коли Ви ввійшли в Інтернет-магазин, Ви можете перейти до категорії, яка Вас цікавить. Для цього потрібно натиснути на вкладку в горизонтальному меню, яка вас цікавить. (Аромати, Для краси, Щоденний догляд, Для дому, Пробники парфумів, Підтримка продажів).

| <b>PROUVÉ</b>                                                                                                    |                                                                                | Advanced income                                                                                    | <b>Р</b><br>о имн                                      | Denia Com Mosa              |
|----------------------------------------------------------------------------------------------------|--------------------------------------------------------------------------------|----------------------------------------------------------------------------------------------------|--------------------------------------------------------|-----------------------------|
| Аромати Для краси Щоде                                                                                                    | нний доглад Для дому Каталог Пробники парфумів Підтр<br>Моя панель моніторингу | зимка продажів. Новинки Блог Події                                                                 |                                                        | Що ви шукаете сьогодні? Q   |
| <ul> <li>Idol @inance. ▼</li> <li>Icropin basconens</li> <li>Croperpa</li> <li>Crock Tapmepin</li> <li>Hosens</li> <li>Aruji</li> <li>Nati</li> <li>Aruji</li> <li>Vat</li> <li>Arupi tat</li> <li>Arupi tat</li> <li>Arupi tat</li> </ul> | Оборот<br>Ваші особисті замовлення<br>Оборот структури:                        | Ваша позиція<br>Ваша позиція<br>Ф<br>Умови кваліфікації на наступний рівень: зроблено / всього (j) | Структура<br>Клькість подей у структурі:<br>Нові поди: | В поточному місяці:         |
|                                                                                                    | Перейти в історно рахунку 🗲                                                    | Перейти до моєї структури 🔶                                                                        |                                                        | Перейти до мосі структури 🗲 |
|                                                                                                    | Новини 👩 Акції 🌘                                                               |                                                                                                    |                                                        |                             |

В розділі Аромати — Ви знайдете парфуми Унікальної колекції, Молекулярні парфуми, Аромати для неї та для нього.

|   | Аромати          | Для краси    | Щоденний до | огляд Для дому |  |
|---|------------------|--------------|-------------|----------------|--|
|   | Унікаль          | ьна колекція |             |                |  |
|   | Для не           | ï            |             |                |  |
|   | Для нь           | ОГО          | нітор       | оингу          |  |
|   | Молеку<br>парфум | /лярні<br>ии |             |                |  |
| 1 |                  |              |             |                |  |

В розділі Для краси – Мінеральну декоративну косметику.

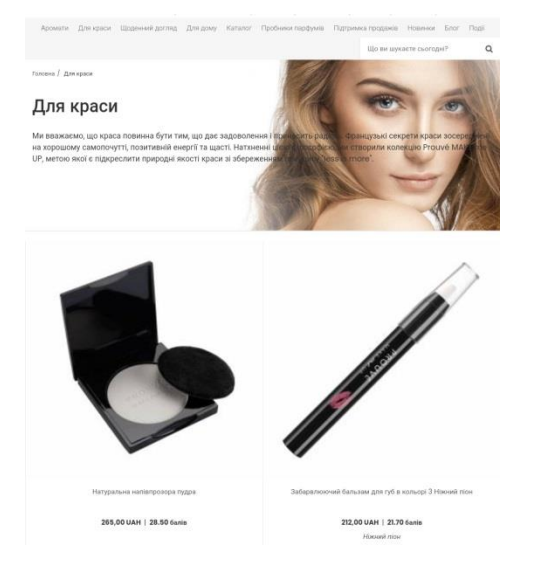

В розділі Щоденного догляду – засоби для догляду за обличчям Skin Balance, серію натуральних ефірних олій Body & Senses, Зубну пасту Повний захист та засоби для догляду за тілом Simply Pleasures.

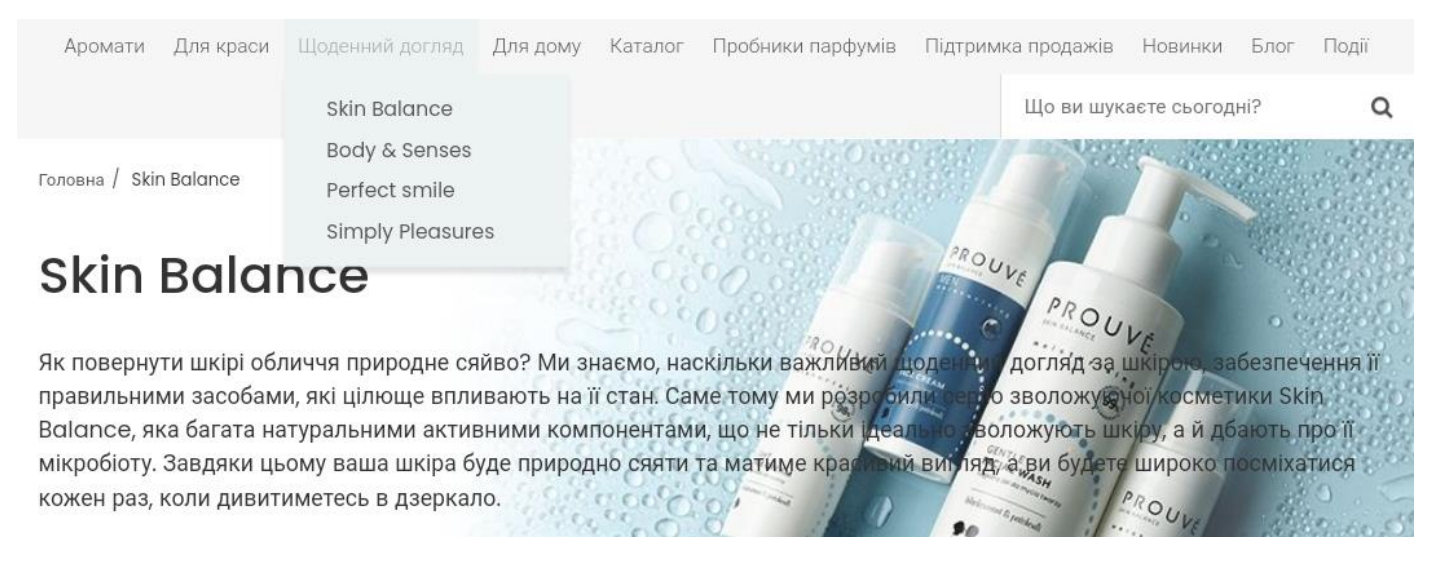

В розділі Для дому — Ви знайдете косметику для догляду за домом (засоби для кухні, ванни, прання, універсальні та серію Green)

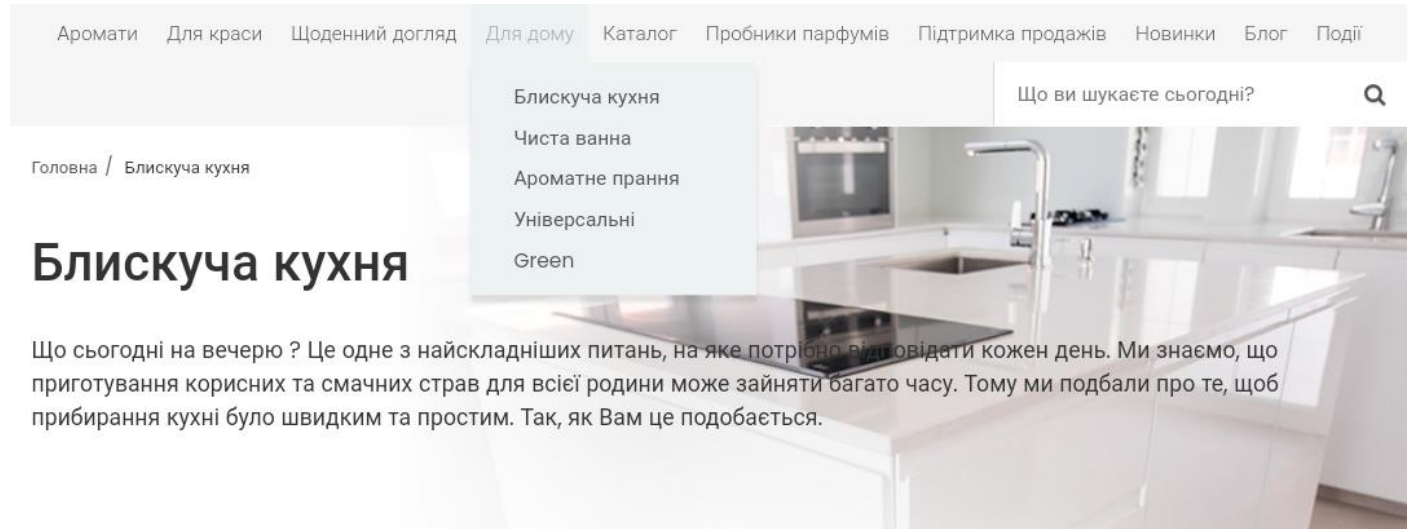

## В розділі Пробники парфумів знаходяться пробники всі ароматів

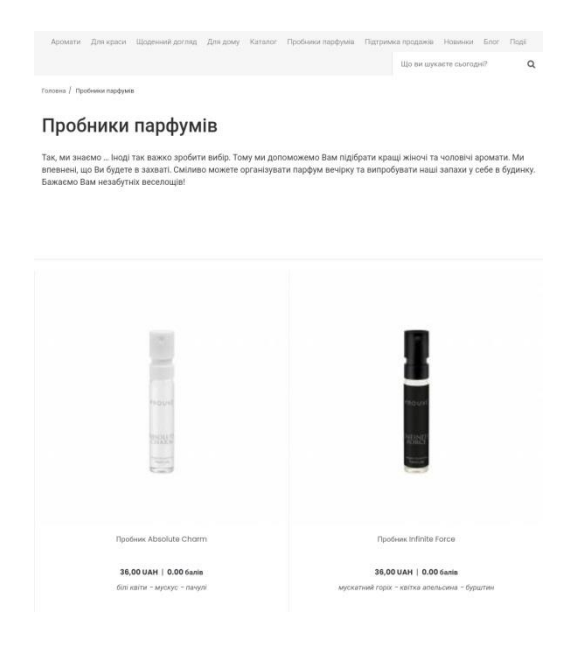

В розділі Підтримка продажів— Ви знайдете Стартовий набір пробників, Аксесуари та Друковані матеріали.

| Каталог | Пробники парфумів | Підтримка продажів                         | Новинки | Блог | Події |
|---------|-------------------|--------------------------------------------|---------|------|-------|
|         |                   | Стартові набори<br>Аксесуари<br>Публікації | ротс    | ні?  | Q     |

ому ми допоможемо Вам підібрати кращі жіночі та чоловічі аромати. Ми організувати парфум вечірку та випробувати наші запахи у себе в будинку.

Знайшовши продукт, який Вас цікавить, наведіть на нього мишкою, виберіть кількість, яку Ви бажаєте замовити та натисніть додати в кошик. Таким чином товар буде доданий у кошик до замовлення.

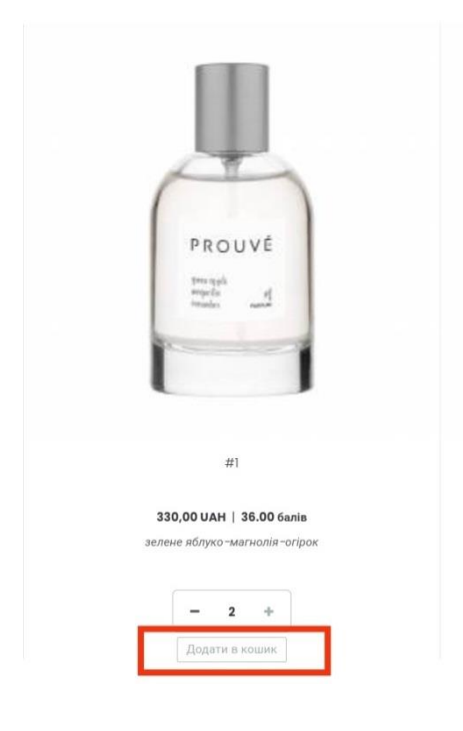

## Крок 3. Оформлення замовлення.

Після того, як Ви додасте до Коризни всі продукти, що Вас цікавлять, для оформлення замовлення потрібно перейти до Кошику.

Для цього натисніть на корзину зображену у правому куті (як зображено на фото нижче)

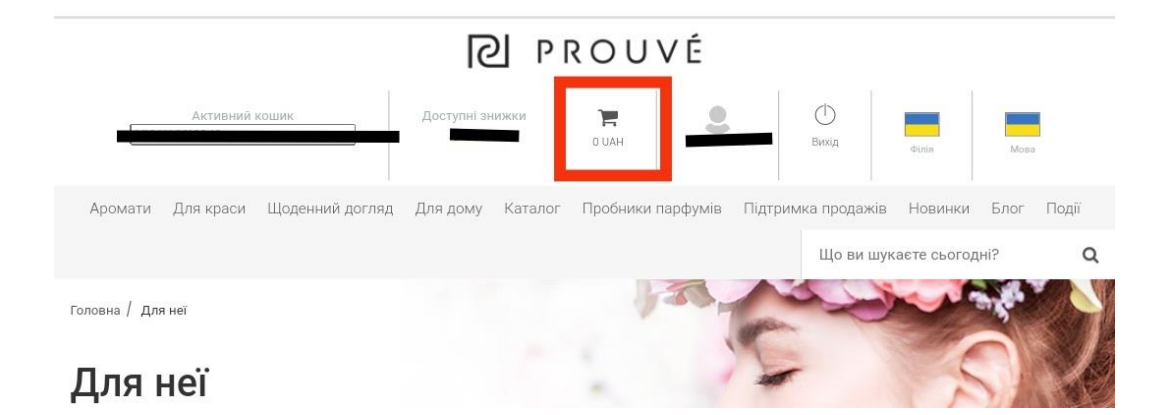

Так Ви зможете перевірити все, що додали до свого Кошику.

Перевіривши замовлення, поставте галочку біля «Я приймаю правила інтернетмагазину Prouvé Україна» та натисніть перейти до оплати.

| ТОВАР   |          | ЦІНА       | БАЛИ        | кількість | КІЛЬКІСТЬ БАЛІВ: | BAPTICTЬ     |
|---------|----------|------------|-------------|-----------|------------------|--------------|
|         | #1       | 330,00 UAH | 36.00 Балів | - 2 +     | 72 Балів         | 660,00 UAH 🕷 |
| Вартіст | ь кошика | :          |             |           |                  | 660,00 UAH   |

| Загальна вартість замовлення                       |                |
|----------------------------------------------------|----------------|
| Вартість замовлення:                               | 660,00 UAH     |
| Бали в кошику:                                     | 72 Балів       |
| Ваша економія:                                     | 240,00 UAH (i) |
| До оплати:                                         | 660,00 UAH     |
| Вага замовлення:                                   | 0.46 кг        |
| Я приймаю правила інтернет-магазину Prouvé Україна |                |
| перейти до оплати                                  |                |

Після цього перед Вами відкриється Адреса та рахунок-фактура, Вам потрібно натиснути Далі.

# Адреса та рахунок-фактура

| Адреса доставки                                      |                | 🕑 Редагуват |
|------------------------------------------------------|----------------|-------------|
|                                                      |                |             |
|                                                      |                |             |
| Документ продажу                                     |                |             |
| Рахунок-фактура іменна                               |                |             |
| Загальна вартість замовлення<br>Вартість замовлення: | 660,00 UAH     |             |
| Бали в кошику:                                       | 72 Балів       |             |
| Ваша економія:                                       | 240,00 UAH (i) |             |
| До оплати:                                           | 660,00 UAH     |             |
| Вага замовлення:                                     | 0.46 кг        |             |
| Я приймаю правила інтернет-магазину Prouvé Україна   |                |             |
| ДАЛІ                                                 |                |             |

Тепер Вам потрібно обрати Спосіб оплати та заповнити дані для доставки.

# Спосіб оплати

| О Банківський г                     | реказ                                                                                                    |
|-------------------------------------|----------------------------------------------------------------------------------------------------|
| О Накладений г                      | атіж                                                                                                    |
| 🔘 Онлайн оплат                      |                                                                                                    |
| Після виконання<br>оплату. Після за | замовлення Ви будете спрямовані в NovaPay, де Ви можете прямо з Вашого банку здійснити поvap<br>зршення цього процесу замовлення буде завершено. |
|                                     |                                                                                                    |

Укрпошта відділення 0 UAH Нова пошта Домашня адреса 0 UAH

#### Коментарі до замовлення

Серед варіантів оплати є:

Банківський переказ— це оплата на Банківський реквізити. Якщо Ви оберете цей варіант оплати, одразу після оформлення замовлення на електронну пошту Вам прийде лист з підтвередженим замовленням в якому будуть вказані реквізити для оплати.

Ви можете обрати спосіб оплати Накладний платіж — Ви розрахуєтесь на Новій пошті при отриманні посилки з замовленням. (Ми відправляємо замовлення Накладним платижем — по передоплаті 150 грн на Банківські реквізити, після оформлення замовлення Накладним платежем на вайбер чи телеграм Вам прийдуть реквізити для передоплати.

Якщо Ви оберете спосіб оплати Онлайн оплата NovaPay - Після виконання замовлення Ви будете спрямовані в NovaPay, де Ви можете прямо з Вашого банку здійснити оплату. Після завершення цього процесу замовлення буде завершено.

| Карткою       |                | MasterP   | ass    |
|---------------|----------------|-----------|--------|
|               |                |           |        |
| юмер картки   |                |           |        |
| þooo oooo ooo | 0000 00        |           |        |
| ермін дії     | CVV2/C         | VC2       |        |
| MM/PP         | 000            | C         | 0      |
| Я прийман     | о умови викори | истання с | ервісу |
|               |                |           |        |
|               |                |           |        |

Якщо у Вас буде можливість завітати в офіс у Львові — Ви можете обрати спосіб достаки — Самовивіз та забрати Ваше замовлення самостійно.

Якщо Ви бажаєте оформити доставку на Нову пошту – поставте відмітку біля поля Нова пошта. Після цього перед Вами відкриється поле, в якому Ви можете прописати дані отримувача – Прізвище, Ім'я та номер телефону, а також місто куди доставляється та номер відділення Нової пошти.

Якщо Ви бажаєте оформити доставку на відділення Укрпошти – ставите відмітку біля неї та в полі яке з'явилось вказуєте дані отримувача, місто куди доставляємо та індекс (на відділення Укрпошти замовлення відправляються тільки при повній оплаті). Також Ви можете оформити доставку на Вашу адресу кур'єром Нової пошти, для цього поставте відмітку біля Нова пошта Домашня адреса та в полі яке після цього розгорнеться напишіть всі потрібні дані (ПІП, номер телефону, домашня адреса).

## У нас діють такі умови дотавки:

Якщо замовлення від 200 балів, а вага до 5 кг - безкоштовна доставка на відділення.

Якщо вага від 5 кг до 20 кг, вартість доставки для вас коштуватиме 40 грн (вона буде вказана у рахунку-фактурі),

Якщо вага від 20 до 30 кг - вартість доставки для вас становитиме 50 грн.

Щоб отримати безкоштовну адресну доставку Ваше замовлення повинне бути від 400 балів, а вага до 5 кг.

Якщо вага від 5 кг до 20 кг, вартість доставки для вас становитиме 50 грн,

Якщо вага від 20 до 30 кг, вартість доставки - 60 грн.

\*В інших випадках вартість доставки за тарифами перевізника.

Після того як Ви оформите Ваше замовлення — ми надішлемо Вам номер відправлення Новою поштою або квитанцію про відправлення Укрпоштою, залежно від способу доставки, який Ви виберете.

Приємних Вам покупок! З повагою команда Prouve!